## How to change Uprime Dual light Camera night vision to full color night vision

Method 1 (Anpviz U series NVR conneced)

Set on local NVR menu.

Enter the NVR system menu-Camera-Image through the mouse on the local monitor, and set the night vision mode to white light mode for the corresponding channel, as shown in the figure:

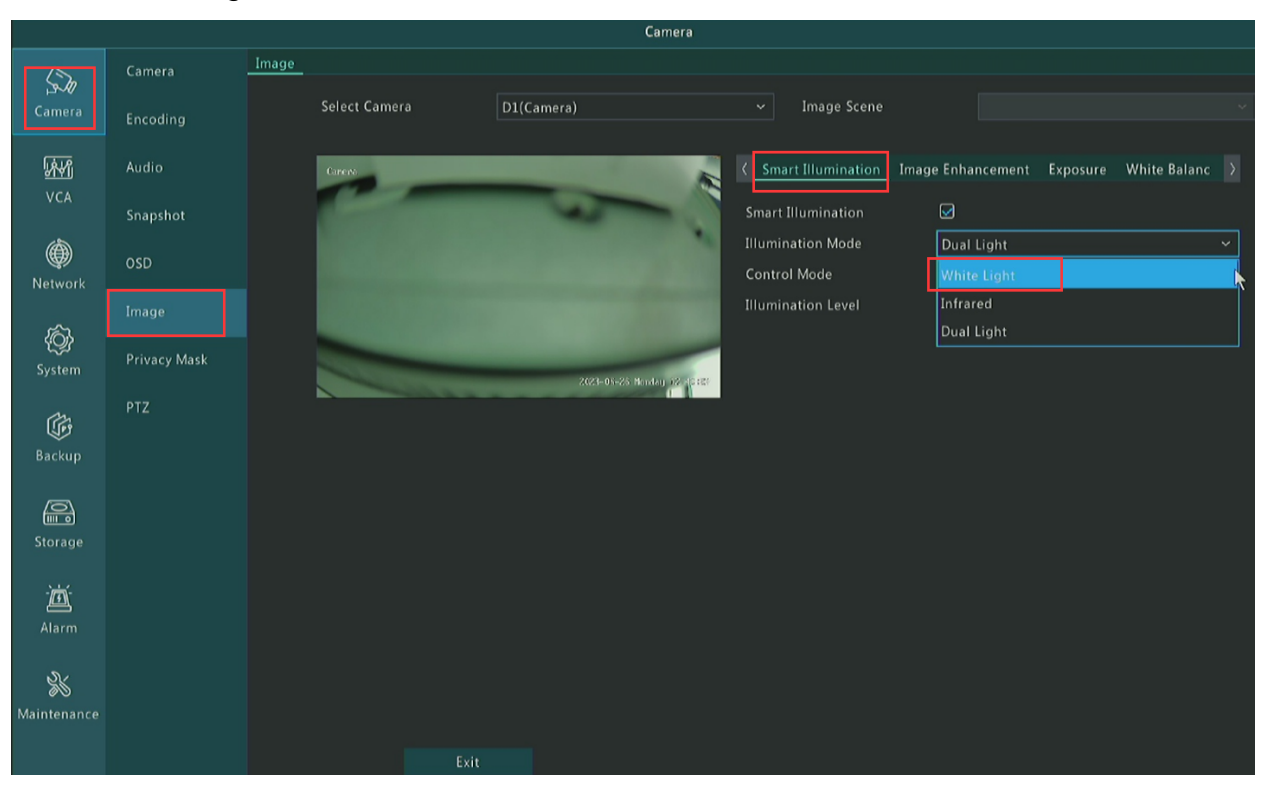

## Method 2 (Anpviz U series NVR conneced)

Modify the settings through the Phone App Guard Viewer.

When previewing the live broadcast screen, enter the menu settings and change the camera' s day and night mode to infrared mode, as shown in the figure :

| 16:44 🕈 💷        |                 |                      | 16:44            |                                  | 🕈 💷        | 16:46         |                    | 🕈 💷                | 16:46             |                | 🕈 💷                |   |  |
|------------------|-----------------|----------------------|------------------|----------------------------------|------------|---------------|--------------------|--------------------|-------------------|----------------|--------------------|---|--|
| ≡                | Live            | View                 | ☆ ⊊              | <                                | Settings   |               | /                  | Smart Illumination |                   | <              | Smart Illumination |   |  |
| Cenere           | iners           |                      |                  |                                  | General    |               |                    |                    |                   |                | Smart Illumination |   |  |
|                  |                 |                      |                  | Image                            |            | >             | Smart Illumination |                    | Illumination Mode |                | Dual Light 🗦       |   |  |
| 1                |                 |                      | H                | 🕼 Audio                          |            | >             | Illumination       | n Mode             | Dual Light $\geq$ |                |                    |   |  |
|                  |                 |                      |                  | 🗹 Change Devi                    | ice Name   | $\rightarrow$ |                    |                    |                   |                |                    |   |  |
|                  |                 |                      |                  | Alarm                            |            |               |                    |                    |                   |                |                    |   |  |
|                  |                 |                      | Tuesday 16.00100 | General Dete                     | ection     | >             |                    |                    |                   |                |                    |   |  |
| 333Kbps(High)    |                 |                      |                  | VCA Detection >                  |            |               |                    |                    |                   |                |                    |   |  |
| 6<br>Snapshot    | ∎)<br>Record Im | 1 HD<br>ages Quality | Q<br>2–way Audio | <ul> <li>Disarm Alarm</li> </ul> | n Linkage  | >             |                    |                    |                   |                |                    |   |  |
| <b>L</b>         | ÷               | ô D                  |                  | Customize A                      | larm Sound | >             |                    |                    |                   |                |                    |   |  |
| Device Config Im | age Settin      | PTZ Alarm Outp       | out Close All    | Storage                          |            |               |                    |                    |                   |                |                    |   |  |
|                  |                 |                      |                  | Storage                          |            | $\rightarrow$ |                    |                    |                   | Illumination N | lode               | × |  |
|                  |                 |                      |                  |                                  |            |               |                    | White Light        |                   |                |                    |   |  |
|                  |                 |                      |                  |                                  |            |               |                    |                    |                   | Infrared       |                    |   |  |
|                  |                 |                      |                  |                                  |            |               |                    |                    |                   | Dual Light     |                    | ~ |  |
|                  |                 |                      |                  |                                  |            |               |                    |                    |                   |                | OK                 |   |  |

## Method 3 (camera connected to a DC power or a PoE switch)

Enter the camera web page through a browser to modify the full-color night vision. Log in to the camera webpage, configure-camera-image, and change the light mode to Pure white light mode, as shown in the figure:

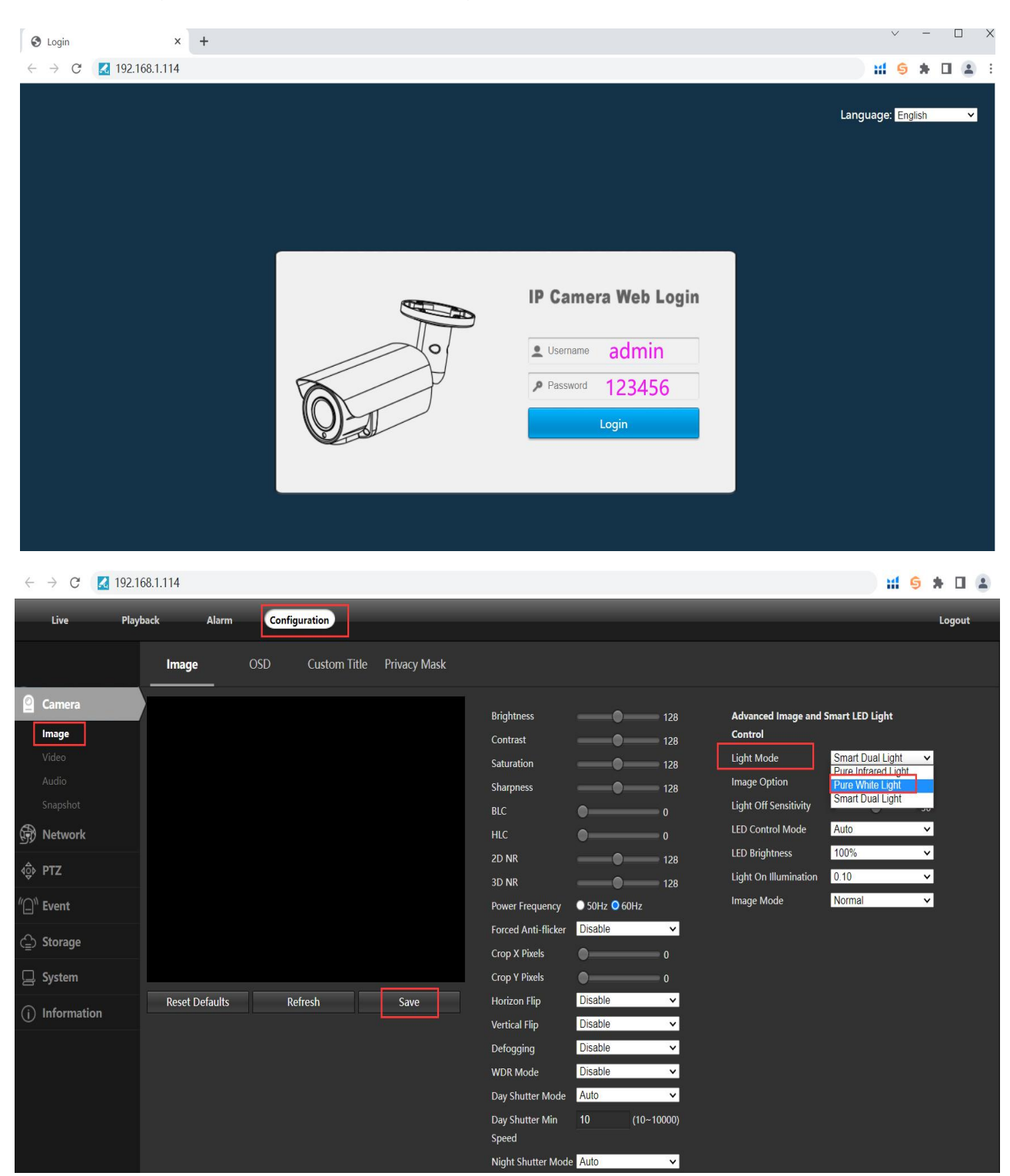